Para realizar la denuncia de una transferencia bancaria, se deberá buscar la opción **Trámites Adicionales** entre las que se encuentran disponibles en el sitio de la AFIP:

## Tramites Adicionales

Tramites Adicionales - Dirección de Ingresos Municipales

Una vez ingresado al link, se deberá seleccionar la opción de Denuncia de Transferencias Bancarias

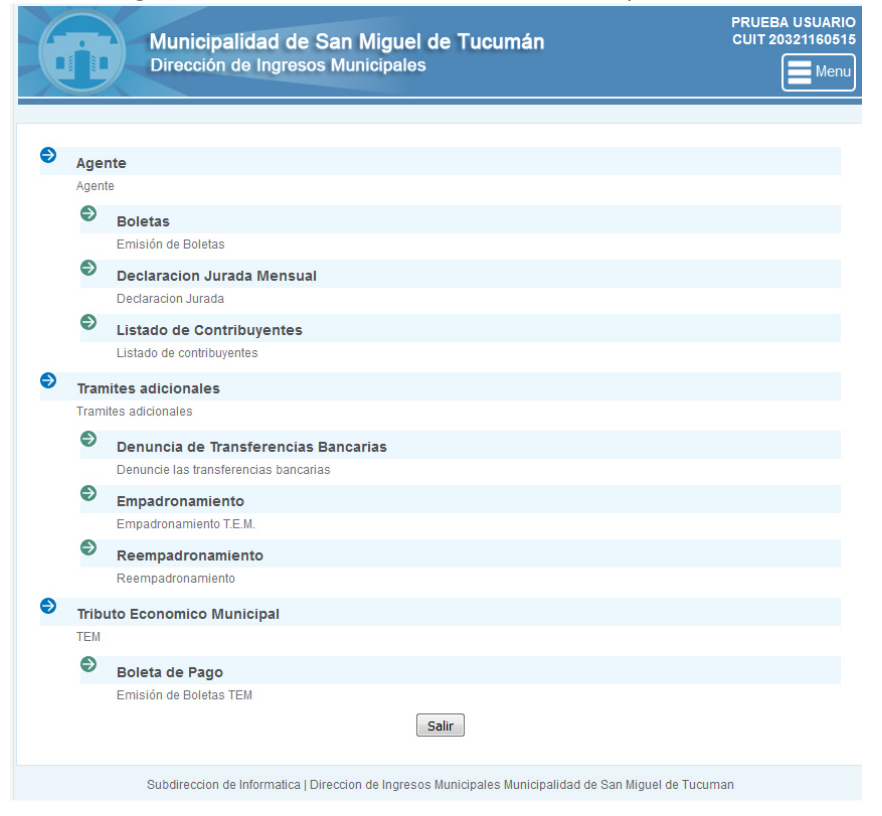

Al seleccionar el CUIT se desplegará el histórico de transferencias declaradas por el contribuyente

| U | UIT (*)                      |                                           |            |           |                  |  |  |  |
|---|------------------------------|-------------------------------------------|------------|-----------|------------------|--|--|--|
| 2 | 20321160515                  | •                                         |            |           |                  |  |  |  |
| 0 | Detalles de Transferencia    | alles de Transferencia + Agregar          |            |           |                  |  |  |  |
| # | Origen                       | Destino                                   | F. Tranf.  | imp. (\$) | F. Reg.          |  |  |  |
| 1 | American Express Bank        | Banco del Tucumán                         | 2016/09/05 | 100.00    | 2016/09/05 09:35 |  |  |  |
| 2 | American Express Bank        | Banco del Tucumán                         | 2016/09/08 | 100.00    | 2016/09/08 10:40 |  |  |  |
| 3 | Banco Comafi                 | Banco de Santiago del Estero              | 2016/09/08 | 100.00    | 2016/09/08 10:41 |  |  |  |
| 4 | Banco de Santiago del Estero | Banco de Santiago del Estero              | 2016/09/08 | 100.00    | 2016/09/08 10:43 |  |  |  |
|   |                              | and the second state and the second state |            |           |                  |  |  |  |

Para realizar la carga de una nueva transferencia se deberá hacer click en el botón Agregar y a posterior se desplegará la siguiente pantalla:

| Nro. Tr                                         | Nro. Transferencia    0000000000    Bco. Origen (*)   Seleccione    Fecha (dd/mm/yyyy) (*) |                               | Nro. Cuenta Origen    0000000000    Bco. Destino (*) |                                                                                                    |         |  |
|-------------------------------------------------|--------------------------------------------------------------------------------------------|-------------------------------|------------------------------------------------------|----------------------------------------------------------------------------------------------------|---------|--|
| 00000                                           |                                                                                            |                               |                                                      |                                                                                                    |         |  |
| Bco. O                                          |                                                                                            |                               |                                                      |                                                                                                    |         |  |
| Sele                                            |                                                                                            |                               | Seleccione<br>Importe (en pesos) (*)                 |                                                                                                    |         |  |
| Fecha                                           |                                                                                            |                               |                                                      |                                                                                                    |         |  |
| dd/mm                                           | dd/mm/yyyy                                                                                 |                               | ,00                                                  |                                                                                                    |         |  |
| Detalles de T                                   | iransferencia                                                                              |                               |                                                      | + Agreg                                                                                                    | ar      |  |
| Detalles de T<br>Padron                         | ransferencia<br>Impuesto                                                                   | Periodo                       | Obligacion                                           | + Agrega                                                                                                    | ar      |  |
| Detalles de T<br>Padron<br>20321160515          | ransferencia<br>Impuesto<br>T.E.M.                                                         | <b>Periodo</b><br>01/2016     | <b>Obligacion</b><br>843546841216                    | + Agregation Agregation Agregatio | ar 🚺    |  |
| Detalles de T<br>Padron<br>20321160515<br>10002 | ransferencia<br>Impuesto<br>T.E.M.<br>Agentes de Retenciones /<br>Percepciones             | Periodo<br>01/2016<br>02/2015 | Obligacion    843546841216    187542156              | + Agreg<br>Importe<br>500<br>500                                                                                                    | ar<br>X |  |

De la imagen que antecede se deberá cargar la transferencia bancaria de la siguiente forma:

- 1- Ingresar el Nro. de Transferencia según los datos suministrados por la entidad bancaria al momento de la transferencia
- 2- Seleccionar Banco de origen, desde el cual se realizó la transferencia
- 3- Ingresar el número de cuenta origen, desde el cual se realizó la transferencia
- 4- Seleccionar Banco destino, entre las cuentas bancarias pertenecientes a la Dirección de Ingresos Municipales
- 5- Cargar la fecha en la cual se realizó la transferencia, respetando el formato dd/mm/yyyy (días:dos dígitos, mes: dos dígitos, año: cuatro dígitos, separados por barra "/")
- 6- Ingresar el monto total transferido, sin separadores de miles, solo separador decimal por coma.
- 7- A posterior se hace click en el botón Agregar para ingresar cada boleta, mediante la siguiente ventana,

| Detalle de Transferencia |         |                |  |  |  |  |
|--------------------------|---------|----------------|--|--|--|--|
| Impuesto (*)             |         |                |  |  |  |  |
| Seleccione               | -       |                |  |  |  |  |
| Padron (*)               |         |                |  |  |  |  |
| Seleccione               |         | -              |  |  |  |  |
| Periodo (*)              | Año (*) | Obligacion     |  |  |  |  |
| 01                       | 2016    | 0000000000     |  |  |  |  |
| Importe (en pe           | sos)    |                |  |  |  |  |
| \$ 0                     |         | ,00,           |  |  |  |  |
|                          |         |                |  |  |  |  |
|                          |         | Cerrar Agregar |  |  |  |  |